## THE ENROLLMENT PROCESS

The enrollment process can be broken down into **5** easy steps. Enroll online today to receive monthly e-statements to your inbox , rather than traditional paper statements.

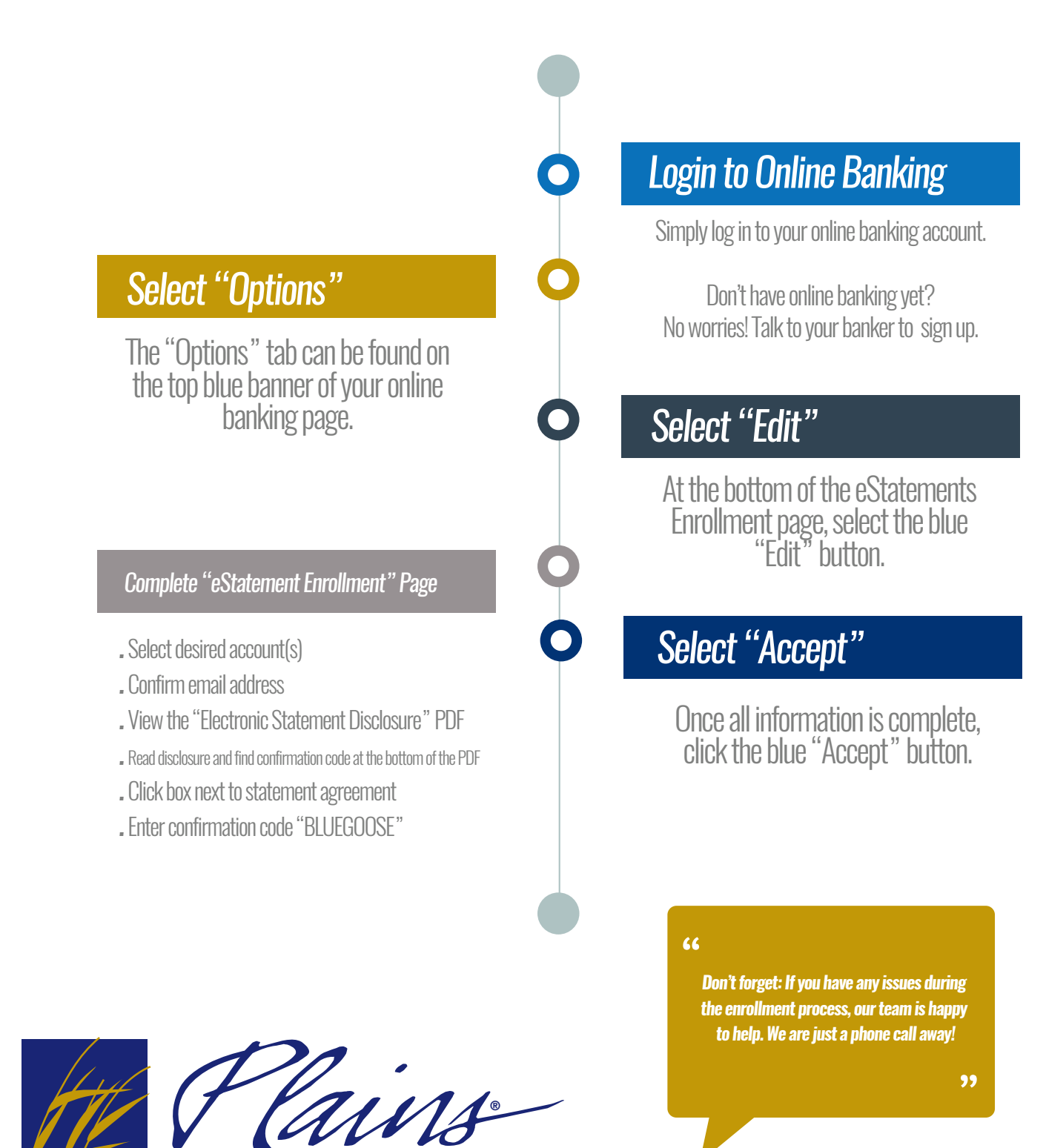

COMMERCE BANK